# **RENTAL EQUIPMENT SETUP GUIDE**

## **TP-Link AC1750 Router**

## **Shipment Content:**

1 x Protective Case 1 x Router 3 x Antennas 1 x Power Adapter

## Quick Setup:

- 1. Carefully screw in the 3 antennas into the back of the router and position them upwards. *Skip this step for units with fixed antennas.*
- Plug in the power adapter and a DHCP hard line from the venue onto the router's <u>WAN</u> port (blue). Press the power button on the back to turn on the router. *Allow* 1-3 *minutes* for the router to light up when ready.

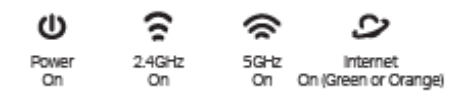

*Power LED, the device is ready.* -5GHz shows that your router is broadcasting WiFi. -2.4GHz only if your rental requires it. -Internet "Green", physical hardline connection established.

3. **Connect your** <u>Wired</u> devices (e.g. Ethernet enabled Printer) Connect the Ethernet cable to one of the LAN (1-4) ports in the back of the router. Plug the other end of the cable into the printer or PC. *The LAN LED on the router lights up when connected.* 

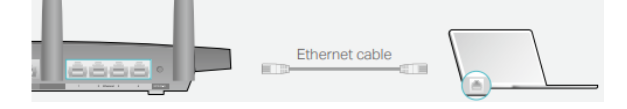

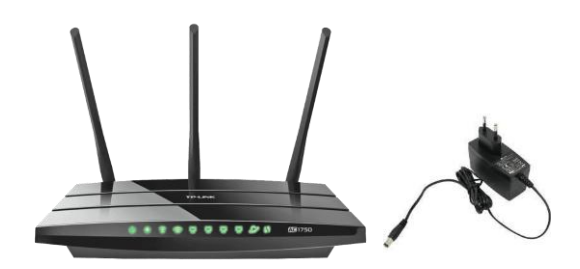

- Connect your <u>wireless</u> devices (e.g. Tablet / PC) Open the camera app on your device and scan the QR-Code on the bottom of the router. Alternatively use the default SSID (Wireless Network Name) on the bottom of the router along with the password in your *Important Documents Folder* to connect wirelessly.
- 5. Via WPS (e.g. WPS enabled Printer) Press (*do not hold*) the WPS button on the back of the router until the WPS LED starts flashing. Then proceed to set the printer on WPS mode as per its setup document. *Allow 1-2 minutes to establish a connection. Once the WPS changes from flashing to solid a connection has been established.*

# Please DO NOT HOLD the WPS/Reset button on the back of the router.

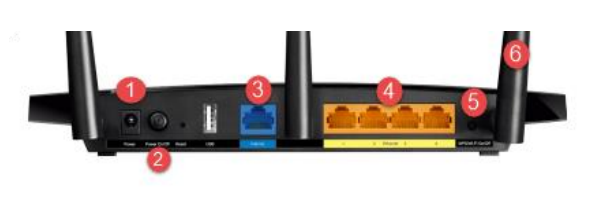

Power Plug
Power Button
WAN
Ethernet
WPS Button
Antenna

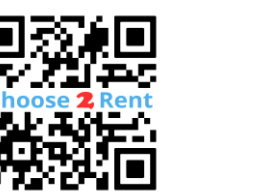

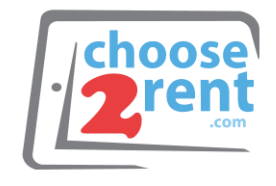

#### Contact our Support Team: www.choose2rent.com/help +1 (800) 622-6484 Ext 3 (USA)

+1 (800) 622-6484 Ext. 3 (USA) +49 40 226 360 - 590 (Europe)

Setup Video Guide:

Scan this QR code with your phone camera for video.

# **RENTAL EQUIPMENT SETUP GUIDE**

# **TP-Link AC1750 Router**

## Troubleshooting:

What if...

| the router does not power up? | Please check if the power plugs are connected in tightly. Switch On and Off again. <i>Wait 3 mins.</i>                                                                                                    |
|-------------------------------|----------------------------------------------------------------------------------------------------|
| the Internet light is Orange? | The device is not getting an Internet connection, make sure the hardline is plugged into the router's <u><b>WAN</b></u> port. Ask your venue 1) if the venue's hardline has a splash screen, your venue then requires the routers MAC address, it can be found on the bottom of the router 2) verify with the venue that the hardline is <b><u>DHCP</u></b> not static. |
| the LAN light is OFF?         | No physical connection to printer or PC. Make sure the cable is properly plugged in on both ends and the other unit is powered up.                                                                                                    |
| wrong/incorrect password.     | Please verify Caps Lock is off. Use the password provided in the <i>Important Documents Folder</i> .                                                                                                    |
| the 2.4G light is OFF?        | Your unit is pre-set to work only on the 5.0GHz wireless connection.                                                                                                    |

Setup Video Guide:

Scan this QR code with your phone camera for video.

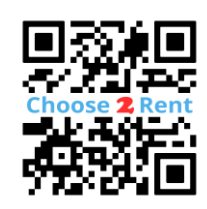

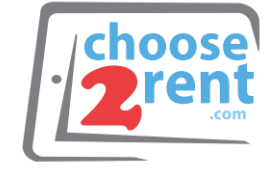

Contact our Support Team: www.choose2rent.com/help

+1 (800) 622-6484 Ext. 3 (USA) +49 40 226 360 - 590 (Europe)